# 1.マイホームページの準備

第3版

#### p.1

マイホームページフォルダ

第3版改版記事 p.2 参考追加

マイホームページ専用のフォルダを適当な場所(Dドライブ等)にhomeなどの名称で作ります。 これから準備するホームページ用のコンテンツは全てこのフォルダに保存しこれらをプロバイダの サーバに送り込みます。(以後、このフォルダをホームフォルダと呼びます。)

### HTMLファイル

ホームフォルダを開きその中で右クリックし【新規作成】にマウスをポイントし【テキスト文書】 をクリックすると【新規テキスト文書.txt】が出来ます。

次ぎに【新規テキスト文書.txt】の名前を【index.htm】に変更する。

変更してから【Enter】キーを押します。

名前変更の警告メッセージがでて・・・変更しますか?の問い合わせに【はい】を選択します。

出来上がった【index.htm】のアイコンをダブルクリックするとInternet Explorerが起動します。 Internet Explorerの【表示】メニューの【ソース】をクリックするとメモ帳が現れます。

メモ帳のタイトルバーは【index.htm - メモ帳】になっています。

メモ帳に「マイホームページ」と書き込んで上書き保存します。

次ぎにInternet Explorerの更新ボタンをクリックします。 Internet Explorerの画面に「マイホームページ」の文字が 現れます。

メモ帳に次のとおり2行追加して上書き保存し再度Internet Explorerの更新ボタンをクリックします。

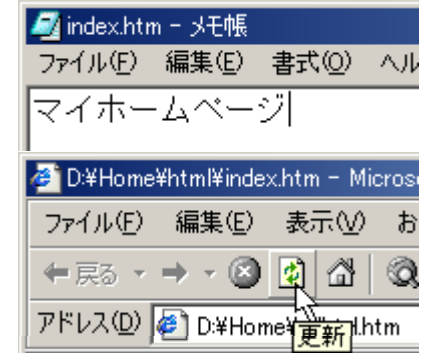

マイホームページ 始めて作ったホームページです。 ごゆっくりご覧ください。

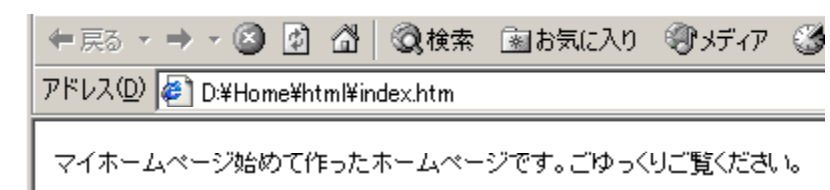

更新結果を確認してください。メモ帳の改行が無視され1列に表示されてしまいます。 HTMLではタグと呼ばれる記号を使い改行の指示、文字の色・サイズの指定、画像の表示などをし ます。メモ帳にこのタグを書き込みマイホームページを作ることにします。 少しタグに馴れたら HTML Maker AZUKI を使ってください。

# パソコンの設定

ファイルの拡張子が表示されない場合は表示するように設定します。 設定方法はパソコンクラブホームページの【パソコン基本用語・基本操作(9)パソコン豆知識 4拡張子の表示】に載っています。

注意 ホームページ関係のフォルダ名ファイル名は全て英字中心の半角文字を使用して自由に 決めて下さい。ただし、TOP PAGEのindex.htmは変えないでください。 また、英字は全て小文字に統一することを強くお勧めします。 前ページで【index.htm】を作成したのと 同じ手順でホームフォルダを開きその中で 右クリックし【新規作成】にマウスをポイ ントし【テキスト文書】をクリックすると 【新規テキスト文書.txt】が出来ます。

| 👩 Adobe Photoshop Elements Image | このフォルダのた |
|----------------------------------|----------|
| 21 7キスト文書                        | 貼り付け(的)  |
| 💿 Wave サウンド                      | ショートカットの |
| 🧝 1-2-3 ワークシート                   | 一元に戻す一名  |
| 🕙 Microsoft Excel ワークシート         | 新規作成(W)  |
|                                  | プロパティ(R) |

次ぎに【新規テキスト文書.txt】の名前を【qqq.css】に変更する。

変更してから【Enter】キーを押します。

名前変更の警告メッセージがでて・・・変更しますか?の問い合わせに【はい】を選択します。

|                                                                  | ファイルを開くアプリケーションの選択                 | <u>? ×</u>   |
|------------------------------------------------------------------|------------------------------------|--------------|
| CSSファイルをメモ帳で開けるように                                               | このファイルを開くアプリケーション( <u>C</u> ):     |              |
| 設定する。 パソコン豆知識6項 参照                                               | Hicrosoft Paint                    |              |
|                                                                  | Microsoft Photo Editor             |              |
|                                                                  | Windows Microsoft Word for Windows |              |
| aqq.css                                                          |                                    |              |
| ∰{( <u>O</u> )                                                   | A PowerDVD                         |              |
| アプリケーションから開く(日)                                                  | Producer                           |              |
| ▲セーフクリア(10)                                                      | 🚫 Sasuke プログラム                     | -            |
| ♪自動復号ファイル作成( <u>B</u> )<br>▶・・・・・・・・・・・・・・・・・・・・・・・・・・・・・・・・・・・・ | ▼ これらのファイルを開くときは、いつもこのアプリケーションを使う  | ( <u>A</u> ) |
|                                                                  | OK キャンセル その他(                      | D            |

出来上がったファイル【qqq.css】のアイコンを右クリックしプルダウンメニューの中から 【アプリケーションから開く】を選択すると【ファイルを開くアプリケーションの選択】ダイアロ グが表示される。

【このファイルを開くアプリケーションの選択】欄の中からメモ帳【Notepad】を選択し 【これらのファイルを開くときは、いつもこのアプリケーションを使う】にチェックを付けて 【OK】ボタンをクリックするとメモ帳が開く。

拡張子【css】のファイルはアイコンをダブルクリックするとメモ帳で開かれるように設定された。

参考 もし上手く開けないようだったら一端拡張子をtxtに戻して【qqq.txt】としてメモ帳で開き 次の【css作成】ボタンをクリックする操作とそれに続く操作を行い上書き保存の後に再度 拡張子を変更してファイル名を【qqq.cs】にして下さい。

# スタイルシートファイル【qqq.css】のテキスト作成

次の枠内の作業は P D F ファイルでは実行できないので『本文』欄のから入る H T M L の本文で 実行してください。

> 次ぎの【CSS 作成】ボタンをクリックする。 下のボックスにスタイルシートのテキストが作成される。 これをコピーして【qqq.css】を開いているメモ帳に貼り付け上書き保存する。 これで準備完成です。

p.2